## HƯỚNG DẪN HỌC SINH NỘP BÀI TẬP ONLINE

**Lưu ý:** Mỗi học sinh chỉ được làm bài tập một lần. Muốn làm lại thì giáo viên phải chọn cho học sinh làm bài lại.

## I. Làm bài tập trắc nghiệm

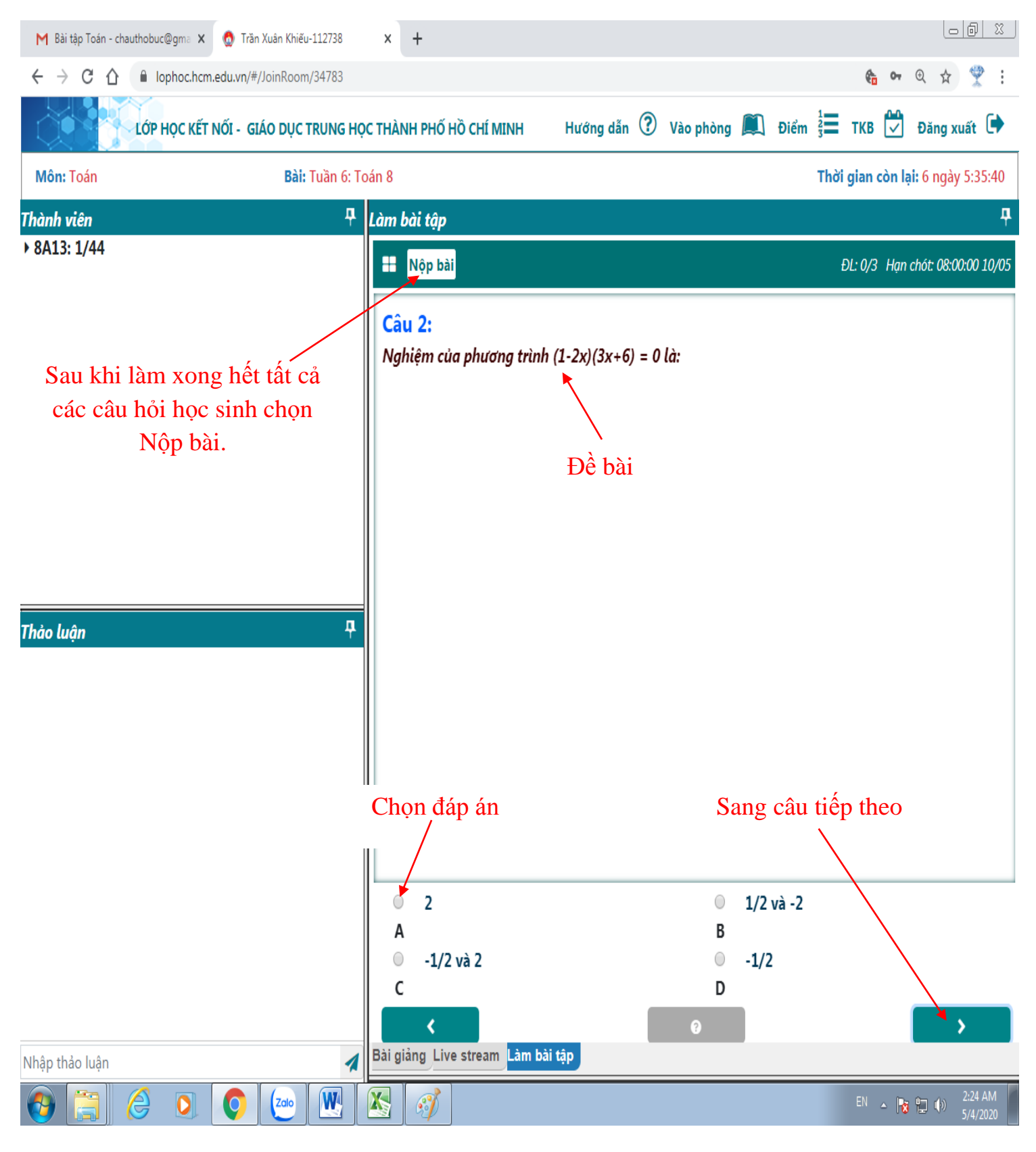

## II. Nộp bài qua file

## Lưu ý: File phải đầy đủ phần tên và phần mở rộng. Giáo viên phải cho nội dung câu hỏi trong tab bài tập.

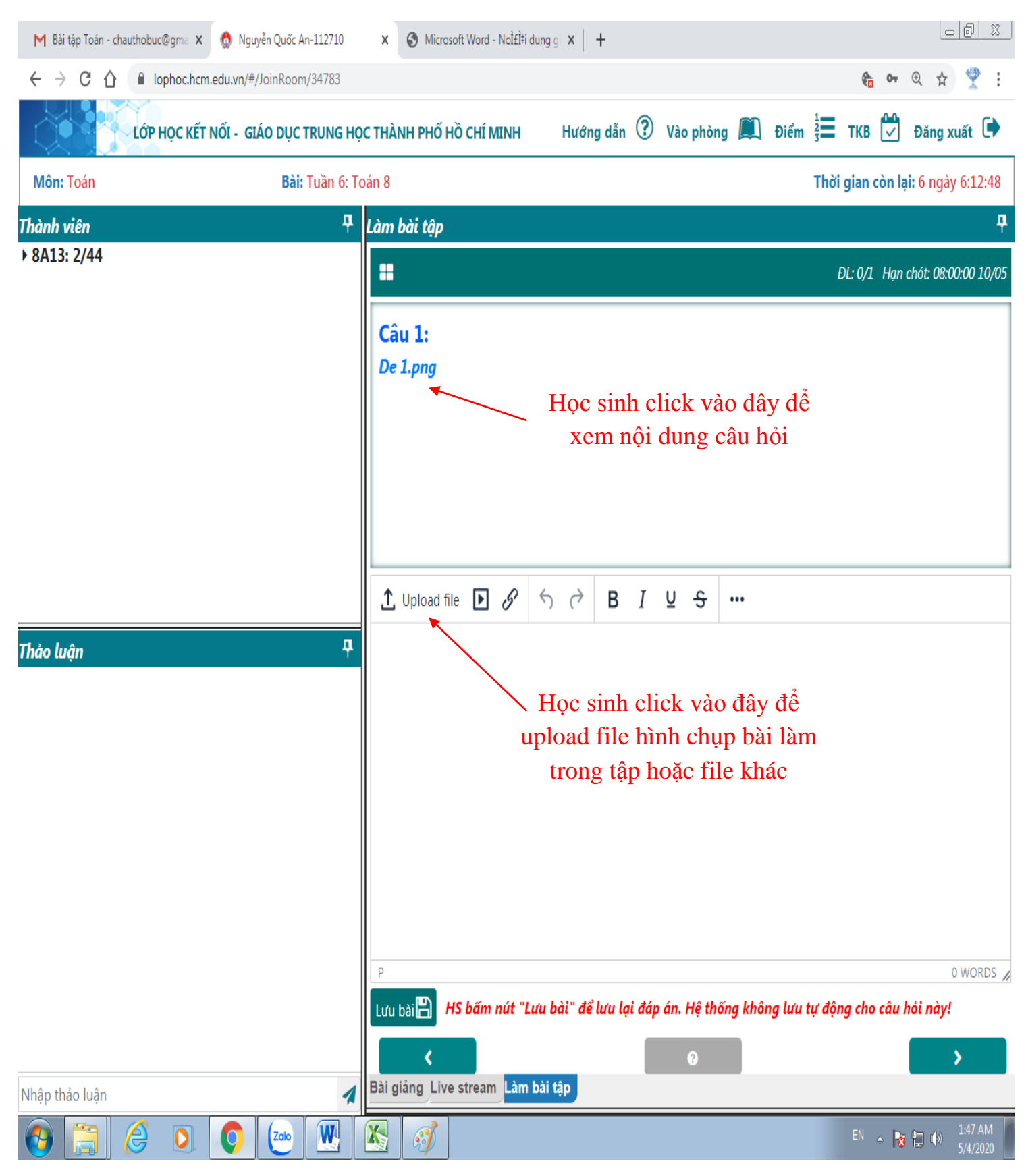

| M Bài tập Toán - chauthobu                 | c@gma 🗙 👩 Ng | x       | × 🔇 Microsoft Word - NoÌ£Ì≑i dung gi × 🛛 +                                                    |             |            |                       |          |                     |         |                                                                                                    |            |                  |                     |          |
|--------------------------------------------|--------------|---------|-----------------------------------------------------------------------------------------------|-------------|------------|-----------------------|----------|---------------------|---------|----------------------------------------------------------------------------------------------------|------------|------------------|---------------------|----------|
| ← → C ☆ lophoc.hcm.edu.vn/#/JoinRoom/34783 |              |         |                                                                                               |             |            |                       |          | ¢ <mark>a</mark> 07 | ⊕ ☆     | 9                                                                                                    |            |                  |                     |          |
| Lớp                                        | HOCKÉLNŐL C  |         | юстну                                                                                         | ИН РНО Н    | â снí мілн | Hướn                  | a dẫn (? | ) Vào nhò           | na M    | Điểm <sup>1</sup>                                                                                                    | ткв 🗹      | Đăng :           | xuất 🕩              | ,        |
| Môn: Toán                                  |              |         |                                                                                               |             |            |                       |          |                     |         | , in the second second s | ian còn la | <b>ại:</b> 6 ngà | y 6:11:33           | 5        |
| Thành viên                                 | Tải file lên |         |                                                                                               |             |            |                       |          |                     |         |                                                                                                    |            |                  |                     | <b>P</b> |
| ▶ 8A13: 2/44                               | Chọn file    |         |                                                                                               |             |            |                       |          |                     |         | Browse                                                                                                    | 0/1 Hạn    | chót: 08:        | 00:00 10/0          | )5       |
|                                            |              | Tải lên |                                                                                               |             |            |                       |          |                     |         |                                                                                                    |            |                  |                     |          |
|                                            |              |         | De                                                                                            | 1.png       |            |                       |          |                     |         |                                                                                                    |            |                  |                     |          |
|                                            |              |         | Chọn Browse để chỉ đượ                                                                        |             |            |                       |          |                     |         |                                                                                                    | ờng        |                  |                     |          |
|                                            |              |         |                                                                                               |             |            |                       | dẫ       | n đến               | tệp tin | bài là                                                                                                    | m          |                  |                     |          |
|                                            |              |         |                                                                                               |             |            |                       |          |                     |         |                                                                                                    |            |                  |                     |          |
|                                            |              |         |                                                                                               |             |            |                       |          |                     |         |                                                                                                    |            |                  |                     | _        |
|                                            |              |         | 1                                                                                             | Upload file | • • 8      | $\leftarrow \diamond$ | ΒI       | Ŭ <del>Ĉ</del>      | •••     |                                                                                                    |            |                  |                     |          |
| Thảo luận                                  |              | Ę       |                                                                                               |             |            |                       |          |                     |         |                                                                                                    |            |                  |                     |          |
|                                            |              |         |                                                                                               |             |            |                       |          |                     |         |                                                                                                    |            |                  |                     |          |
|                                            |              |         |                                                                                               |             |            |                       |          |                     |         |                                                                                                    |            |                  |                     |          |
|                                            |              |         |                                                                                               |             |            |                       |          |                     |         |                                                                                                    |            |                  |                     |          |
|                                            |              |         |                                                                                               |             |            |                       |          |                     |         |                                                                                                    |            |                  |                     |          |
|                                            |              |         |                                                                                               |             |            |                       |          |                     |         |                                                                                                    |            |                  |                     |          |
|                                            |              |         |                                                                                               |             |            |                       |          |                     |         |                                                                                                    |            |                  |                     |          |
|                                            |              |         | P                                                                                             |             |            |                       |          |                     |         |                                                                                                    |            |                  | 0 WORDS             | 11       |
|                                            |              |         | Lưu bài 💾 HS bấm nút "Lưu bài" để lưu lại đáp án. Hệ thống không lưu tự động cho câu hỏi này! |             |            |                       |          |                     |         |                                                                                                    |            |                  |                     |          |
|                                            |              |         |                                                                                               | <           |            |                       | [        | ?                   |         |                                                                                                    |            |                  | >                   |          |
| Nhập thảo luận                             |              | 4       | Bài g                                                                                         | iảng Live   | stream Làm | bài tập               |          |                     |         |                                                                                                    |            |                  |                     |          |
| 👌 📋 🤌                                      | 0            | Zalo    |                                                                                               | 3           |            |                       |          |                     |         |                                                                                                    | EN 🔺 💦     | <b>i 🏥 (</b> i)  | 1:48 AM<br>5/4/2020 |          |

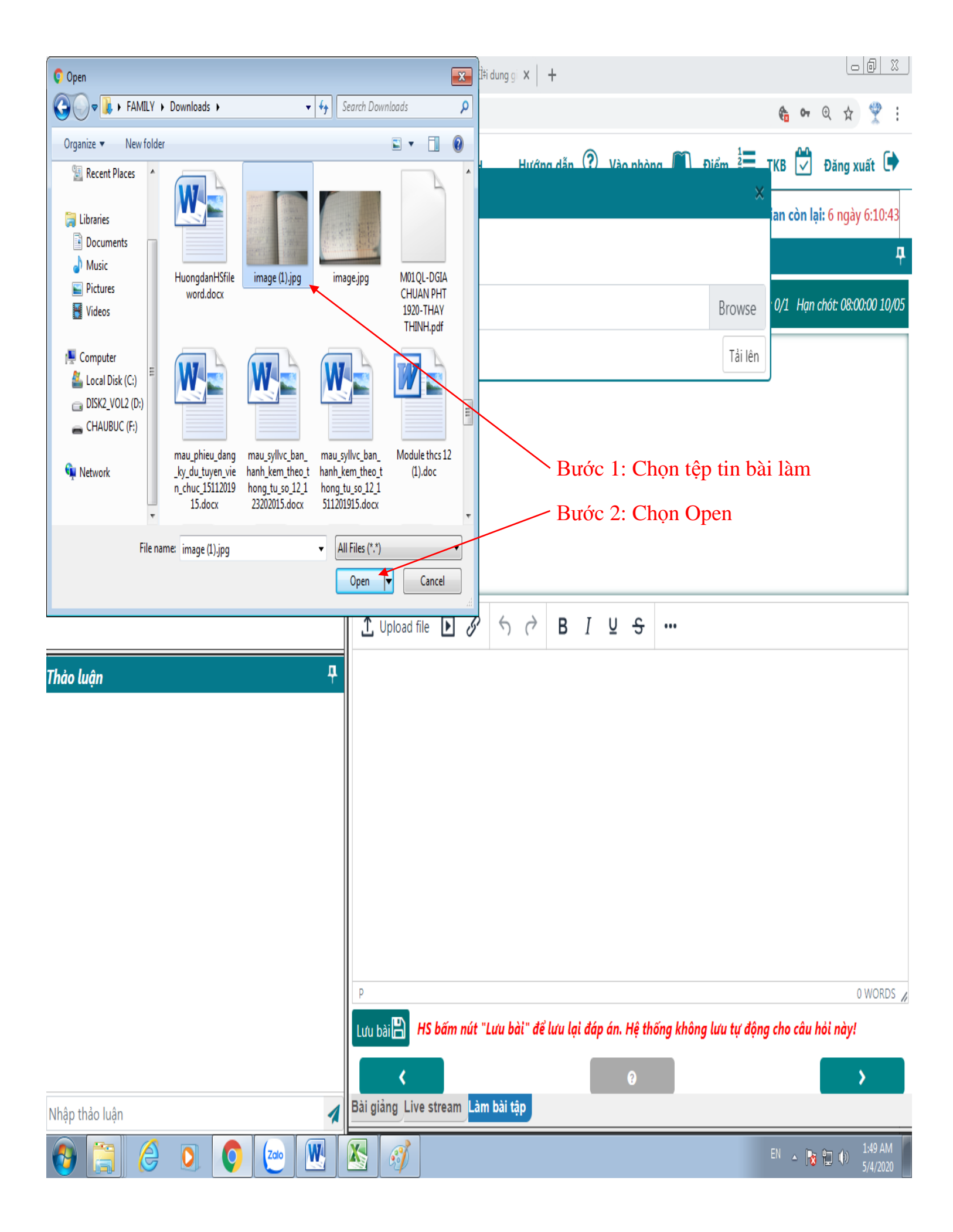

| M Bài tập Toán - chauthobu      | uc@gma 🗙 🧔 Nguy       | ễn Quốc An-112710 | x            | S Microsoft | Word - Nọ̇i | dung gi 🗙     | +         |            |           |                   |                  |                        | - 0 X               |
|---------------------------------|-----------------------|-------------------|--------------|-------------|-------------|---------------|-----------|------------|-----------|-------------------|------------------|------------------------|---------------------|
| $\leftrightarrow$ C $\triangle$ | lophoc.hcm.edu.vn/#/J | oinRoom/34783     |              |             |             |               |           |            |           |                   | ê o <del>,</del> | ⊕ ☆                    | <b>?</b> :          |
| Lớp                             | HOCKETNŐL- GIÁ        |                   | с тнуу       | ІН РНŐ HỒ   | CHÍ MINH    | Hướn          | a dẫn (   | ?) Vào n   | hòng M    | Điểm <sup>1</sup> | ткв 🗹            | Đăng 3                 | xuất 🕩              |
| Môn: Toán                       | chọn me               |                   |              |             |             |               |           |            |           | × ·               | gian còn         | <mark>lại:</mark> 6 ng | ày 6:10:8           |
| Thành viên                      | Tải file lên          |                   |              |             |             |               |           |            |           |                   |                  |                        | Ą                   |
| ▶ 8A13: 2/44                    | image (1).jpg         |                   |              |             |             |               |           |            |           | Browse            | 0/1 Hạn          | chót: 08:0             | 00:00 10/05         |
|                                 |                       |                   |              |             |             |               |           |            |           | Tải lên           |                  |                        |                     |
|                                 |                       |                   | De           | 1.png       |             |               |           |            |           |                   |                  |                        |                     |
|                                 |                       |                   | Chon Tải lên |             |             |               |           |            |           |                   |                  |                        |                     |
|                                 |                       |                   |              |             |             |               |           |            |           |                   |                  |                        |                     |
|                                 |                       |                   |              |             |             |               |           |            |           |                   |                  |                        |                     |
|                                 |                       |                   |              |             |             |               |           |            |           |                   |                  |                        |                     |
|                                 |                       |                   | ↑            | Unload file |             | 5 2           | в         | T U A      | ÷         |                   |                  |                        |                     |
|                                 |                       |                   |              |             |             | .) (.         | 0         |            |           |                   |                  |                        |                     |
| Thảo luận                       |                       | 4                 |              |             |             |               |           |            |           |                   |                  |                        |                     |
|                                 |                       |                   |              |             |             |               |           |            |           |                   |                  |                        |                     |
|                                 |                       |                   |              |             |             |               |           |            |           |                   |                  |                        |                     |
|                                 |                       |                   |              |             |             |               |           |            |           |                   |                  |                        |                     |
|                                 |                       |                   |              |             |             |               |           |            |           |                   |                  |                        |                     |
|                                 |                       |                   |              |             |             |               |           |            |           |                   |                  |                        |                     |
|                                 |                       |                   |              |             |             |               |           |            |           |                   |                  |                        |                     |
|                                 |                       |                   |              |             |             |               |           |            |           |                   |                  |                        |                     |
|                                 |                       |                   | Р            |             | 1.4 4.11    | نملت ورالا ال |           | +/ / 11/   |           | 1                 |                  |                        | 0 WORDS             |
|                                 |                       |                   | Lưu t        | Dâi 🗖 HS    | bam nút "L  | uu bai" dë    | tưu lại d | aap an. Hẹ | thong khố | ng lưu tự độr     | ig cho cău       | not nay!               |                     |
|                                 |                       |                   | Pài ei       | <           |             | hài tân       |           | 9          |           |                   |                  |                        | >                   |
| Nhập thảo luận                  |                       | 1                 | bai gi       | ang Live si | lream Lam   | bai tạp       |           |            |           |                   |                  |                        |                     |
|                                 | 0                     | Zalo W            |              | Ĩ           |             |               |           |            |           |                   | EN 🔺 💦           |                        | 1:49 AM<br>5/4/2020 |

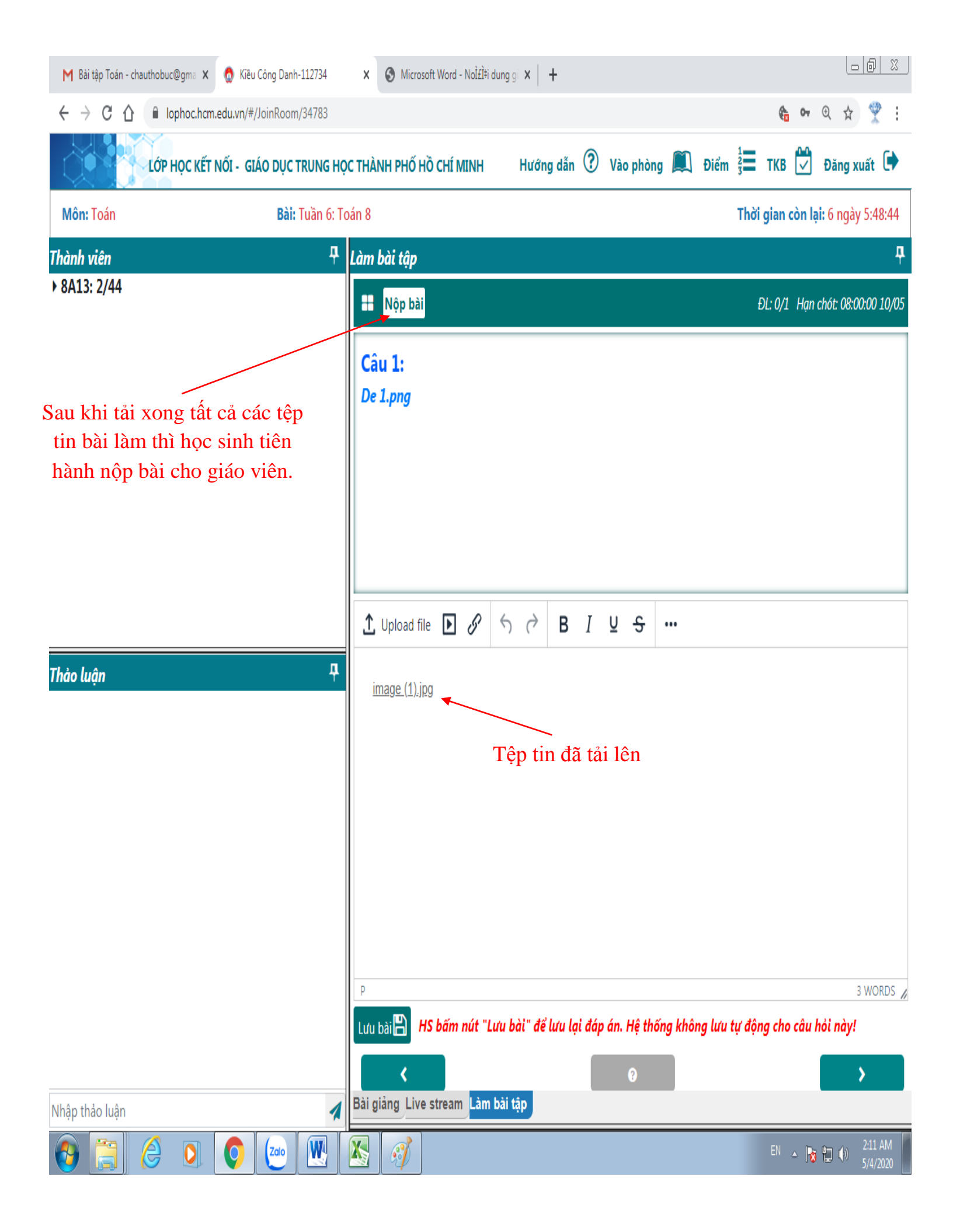